## Инструкция для работодателей по выпуску машиночитаемой доверенности (МЧД) для предоставления сведений (отчёта по квотированию) в Центр занятости населения города Москвы

Шаг 1. Заходим на сайт ФНС (<u>https://m4d.nalog.gov.ru/emchd</u>)

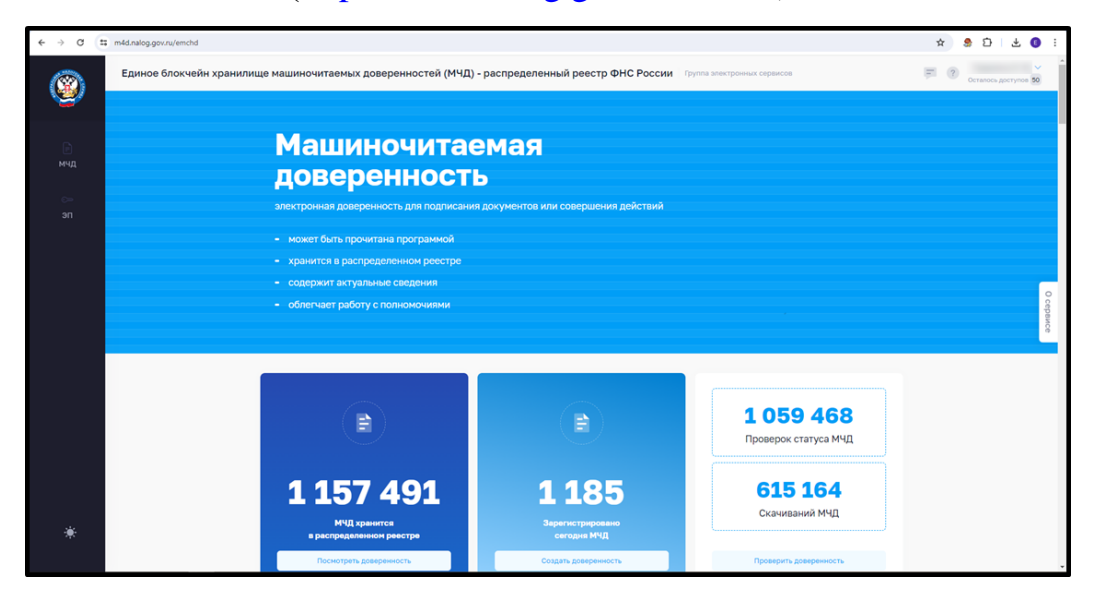

Шаг 2. Наводимся на вкладку «МЧД» и нажимаем «Создать доверенность».

| € → α tin                      | n4d.nalog.gov.ru/emchd?dovel_ui_state=d0ac40e6-03ce-4e                                                                | b6-8f66-b06cd1207589                                                                                          |                                        |                                          | ☆ \$ 한   <b>0</b>    |
|--------------------------------|----------------------------------------------------------------------------------------------------|----------------------------------------------------------------------------------------------------|----------------------------------------|------------------------------------------|----------------------|
| Машиночитаемая<br>доверенность | я 2                                                                                                    | читаемых доверенностеи (мчд) - р                                                                              | аспределенный реестр ФНС России при    | па зинистронных сарынсов                 | Octanoco goctynos 80 |
| мчд                            | Создать доверенность<br>Создание доверенности в алектронной<br>форме в машинскитаенсии виде                           | Посмотреть доверенность<br>Получение полных свядений<br>ораеренность, находящейся<br>в распределенном реестре |                                        |                                          |                      |
|                                | Проверить статус доверенности<br>Получение кратик сведений<br>о доверенности, находящейся<br>в распределенном реестре |                                                                                                    | или совершения действий                |                                          |                      |
| 1                              | Загрузить в реестр<br>Загрузка подписанной доверенности<br>или заявления в распределенный реестр                      |                                                                                                    |                                        |                                          | Coppser              |
|                                | Отменить доверенность<br>Создание заявления на отмену<br>доверенности доверителем                                     | Отказаться от полномочий<br>Создание заявления на отказ от по<br>представителем                               | пномочий                               |                                          |                      |
|                                | Дополнительная информация о машиночитаемь<br>на официальном сайте ФНС России                                          | ых доверенностях                                                                                              | apairs E                               | <b>1 058 628</b><br>Проверок статуса МЧД |                      |
| *                              | 1                                                                                                    | 156 954<br>ИЧД хранится<br>распрадаленном реастре                                                             | 648<br>Зарагистроровано<br>сагодне МЧД | <b>614 964</b><br>Скачиваний МЧД         |                      |
| https://m4d.nalog.gov.nu/emd   | that I                                                                                                    | Посмотреть доверенность                                                                                       | Создать доверенность                   | Проверить доверенность                   |                      |

Шаг 3. Выбираем форму доверенности и нажимаем кнопку «Ввод сведений».

| 1 Выбор типа                                                       |            | Единая форма доверенности<br>МЧД версии 003 для осуществления хозяйственных сделок между организациями                                       | 0    |
|--------------------------------------------------------------------|------------|----------------------------------------------------------------------------------------------------|------|
| <ol> <li>2 Ввод сведений</li> <li>3 Просмотр результата</li> </ol> | - <b>2</b> | Передоверие (единая форма доверенности)<br>МЧД версии 003 в порядке передоверия для осуществления хозяйственных сделок между организациями   | •    |
|                                                                    | 2          | Базовая форма доверенности<br>МЧД версии 002 для осуществления хозяйственных сделок между организациями                                      |      |
|                                                                    | <b>*</b>   | Передоверие (базовая форма доверенности)<br>МЧД версии 002 в порядке передоверия для осуществления хозяйственных сделок между организациями  |      |
|                                                                    | <u></u>    | Электронная доверенность для налоговых органов<br>Формат 5.01 для налоговых органов в соответствии с Налоговым кодексом Российской Федерации |      |
|                                                                    |            | 2 Ввод свед                                                                                                    | ений |

| 111 1 0                                                                                                    |              |                | ••       | <b>–</b>                                                                     |               |
|----------------------------------------------------------------------------------------------------|--------------|----------------|----------|------------------------------------------------------------------------------|---------------|
| $\Pi \square \square \square \square \square \square \square \square \square \square \square \square \square \square \square \square \square \square \square$ | срепеция о г | торепециости і | и жмем к | $\mathbf{U} \cap \mathbf{U} \cap \mathbf{U} \cap \mathbf{U} \cap \mathbf{U}$ |               |
|                                                                                                    | сведения о д |                |          |                                                                              | <b>bU</b> //. |
|                                                                                                    | , , , , ,    | · ·            |          | 2                                                                            |               |

| 1 Выбор типа          | 😑 Единая форма доверенности                                                                                                    |            |
|-----------------------|----------------------------------------------------------------------------------------------------|------------|
| 2 Ввод сведений       | 1 Сведения о доверенности                                                                                                    | Очистить 🔿 |
| 3 Просмотр результата |                                                                                                    |            |
| 👌 Начать сначала      | Доверенность с возможностью отзыва.<br>Безотзывная доверенность оформляется у нотариуса.                                                                           |            |
|                       | Уникальный номер GUID доверенности *<br>513f1a4b-14a9-4843-92a5-b55f116ecc09<br>Чтобы сгенерировать номер автоматически, нажмите на кнопку обновления в поле ввола | •          |
|                       | Внутренний номер доверенности *                                                                                                    |            |
|                       | Дата совершения (выдачи) *<br>22.07.2024 ШТ 22.07.2025                                                                                                    |            |
|                       | Без срока действия 🥡                                                                                                    |            |
|                       |                                                                                                    | Готово     |
|                       | 2 Сведения о доверителе                                                                                                    | Ą          |
|                       | 3 Сведения о представителе                                                                                                    |            |

Шаг 5. Выбираем категорию доверителя, заполняем данные о вашей организации и нажимаем кнопку «Далее».

| 1 Выбор типа                                                         | 🚊 Единая форма доверенности                                                                                        |            |
|----------------------------------------------------------------------|----------------------------------------------------------------------------------------------------|------------|
| 2 Ввод сведений                                                      | 1 Сведения о доверенности                                                                                          | ~          |
| <ul> <li>3 Просмотр результата</li> <li>Ф. Начать сначала</li> </ul> | 2 Сведения о доверителе                                                                                            | ^          |
|                                                                      | ДОВЕРИТЕЛЬ                                                                                                    | Очистить 🔨 |
|                                                                      | Проверить сведения и автозаполнить поля<br>Позволяет включить или отключить проверки корректности вводимых данных. |            |
|                                                                      | Категория доверителя *<br>Российское юридическое лицо                                                              | ~          |
|                                                                      | инн• огрн•                                                                                                    |            |
|                                                                      |                                                                                                    |            |
|                                                                      | С доовыть доверителя                                                                                               | -~         |
|                                                                      |                                                                                                    | Далее      |

Шаг 6. Выбираем Единоличный исполнительный орган (далее – ЕИО) (руководитель организации) из списка и нажимаем «Далее».

| 1 Выбор типа          | 🔹 Единая форма доверенности                        |   |
|-----------------------|----------------------------------------------------|---|
| 2 Ввод сведений       | Наименование *                                     |   |
|                       | Agpec*                                             |   |
| 3 Просмотр результата | Код региона *<br>77                                |   |
| 👌 Начать сначала      | ЕИО                                                |   |
|                       | Способ ввола ЕИО: •                                |   |
|                       | О Выбрать из списка (?)                            |   |
|                       | Ввести вручную                                     |   |
|                       | Выберите значение из списка                        |   |
|                       | Добавить ЕИО - единоличный<br>исполнительный орган |   |
|                       |                                                    | - |
|                       | Добавить доверителя                                |   |
|                       | Дале                                               | e |

Шаг 7. Заполняем данные о руководителе и нажимаем кнопку «Далее».

| Выбор типа          | Единая форма доверенности                          |      |
|---------------------|----------------------------------------------------|------|
| Ввод сведений       | Список ЕИО •                                       |      |
| Просмотр результата | Должность руководителя                             |      |
| 👌 Начать сначала    | Фамилия *                                          |      |
|                     | Имя* Отчество*                                     |      |
|                     | Нет отчества                                       |      |
|                     | Дата рождения 🖃 СНИЛС • ИНН *                      |      |
|                     | Добавить ЕИО - единоличный<br>исполнительный орган | Ń    |
|                     | Добавить доверителя                                |      |
|                     | Д                                                  | алее |

|                       | <b>T</b>        | v                |
|-----------------------|-----------------|------------------|
| Паг Х. Нажимаем кнопк | и и переходим в | спелующии раздел |
|                       | переходим в     | олодующий раздел |

| 1 Выбор типа          | Единая форма доверенности             |                  |
|-----------------------|---------------------------------------|------------------|
| 2 Ввод сведений       | 1 Сведения о доверенности             | $\checkmark$     |
| 3 Просмотр результата | 2 Сведения о доверителе               | ^                |
| 🔿 Начать сначала      |                                       | ~                |
|                       | Добавить доверителя                   |                  |
|                       |                                       | Готово           |
|                       | 3 Сведения о представителе            | $\Lambda$        |
|                       | 4 Сведения о передаваемых полномочиях | ~                |
|                       | 5 Настройки доверенности              | ~                |
|                       |                                       | Следующий раздел |

Шаг 9. Выбираем категорию представителя из списка, заполняем данные и нажимаем кнопку «Далее».

| 1 | Выбор типа          | â | Единая форма доверенности                                                                                          |            |
|---|---------------------|---|----------------------------------------------------------------------------------------------------|------------|
| 2 | Ввод сведений       |   | ПРЕДСТАВИТЕЛЬ                                                                                                    | Очистить ^ |
| 3 | Просмотр результата |   | Проверить сведения и автозаполнить поля<br>Позволяет включить или отключить проверки корректности вводимых данных. |            |
|   | 👌 Начать сначала    |   | Физическое лицо                                                                                                    | ~          |
|   |                     |   | Фамилия *                                                                                                    |            |
|   |                     |   | Имя • Отчество •                                                                                                   |            |
|   |                     |   | Нет отчества 🧭                                                                                                    |            |
|   |                     |   | Дата рождения • 🔲 Пол                                                                                              | ~          |
|   |                     |   | снилс• инн•                                                                                                    |            |
|   |                     |   | Документ, удостоверяющий личность •                                                                                | ۲          |
|   |                     |   |                                                                                                    |            |
|   |                     |   | Добавить представителя                                                                                             | $\bigvee$  |
|   |                     |   |                                                                                                    | Далее      |

Шаг 10. Нажимаем кнопку «Готово» и переходим к следующему разделу.

| 1 Выбор типа                                                    | <ul> <li>Единая форма доверенности</li> <li>Сведения о доверителе</li> </ul>             | ~                |
|-----------------------------------------------------------------|------------------------------------------------------------------------------------------|------------------|
| <ul><li>2 Ввод сведений</li><li>3 Просмотр результата</li></ul> | 3 Сведения о представителе                                                               | ^                |
| 👌 Начать сначала                                                |                                                                                          | ~                |
|                                                                 | Добавить представителя                                                                   |                  |
|                                                                 |                                                                                          | Готово           |
|                                                                 | <ul><li>4 Сведения о передаваемых полномочиях</li><li>5 Настройки доверенности</li></ul> |                  |
|                                                                 |                                                                                          | Следующий раздел |

Шаг 11. Выбираем «Допускается многократное» в «Общие сведения о полномочиях» и в «Состав полномочий» указать вручную «Предоставление сведений в Центр занятости населения города Москвы», нажимаем кнопку «Готово» и переходим к следующему разделу.

| Общие сведения о полномочиях                                                         | ^ |
|--------------------------------------------------------------------------------------|---|
|                                                                                      |   |
| В доверенности указан один представитель, и он обладает индивидуальными полномочиями |   |
| Полномочия представителя, передавшего их, при передоверии не утрачиваются            |   |
| Оформление передоверия: *                                                            |   |
| о допускается многократное 🤶                                                         |   |
| допускается однократное 🧿                                                            |   |
| не допускается 🥡                                                                     |   |
|                                                                                      |   |

| Состав полномочий                                                              | ^   |
|--------------------------------------------------------------------------------|-----|
| Состав полномочий: •                                                           |     |
| О указать вручную                                                              |     |
| Полномочия *<br>Предоставление сведений в Центр занятости населения города Мос | квы |

Шаг 12. Оставьте пустым поле «Пароль к доверенности». Далее нажимаем кнопку «Готово» и переходим к просмотру результата.

| 1 | Выбор типа          | Единая форма доверенности                                                                                                    |            |       |
|---|---------------------|----------------------------------------------------------------------------------------------------|------------|-------|
| 2 | Ввод сведений       | 3 Сведения о представителе                                                                                                    |            | ~     |
| 3 | Просмотр результата | Сведения о передаваемых полномочиях                                                                                                    |            | ~     |
|   | 👌 Начать сначала    | <b>5</b> Настройки доверенности                                                                                                    |            | ^     |
|   |                     | <ul> <li>Укажите пароль, если хотите ограничить доступ к полным сведениям о доверенности.</li> <li>Если пароль не требуется, оставьте поле пустым.</li> </ul> |            |       |
|   |                     | Пароль к доверенности                                                                                                    | 0          | 0     |
|   |                     | Чтобы сгенерировать пароль автоматически, нажмите на кнопку обновления в поле ввода                                                                           |            |       |
|   |                     |                                                                                                    | > Гото     | во    |
|   |                     | C                                                                                                    | ледующий р | аздел |

Шаг 13. Даём согласие на обработку персональных данных и жмём кнопку «Сформировать XML».

Шаг 14. Подписываем доверенность электронной подписью руководителя (лица, действующего без доверенности), создав открепленную подпись к файлу. Вот несколько сервисов, с помощью которых можно это сделать.

1. Контур. Крипто:

Инструкция по регистрации в сервисе: <u>https://crypto.kontur.ru/help/nachalo-raboty</u>.

Инструкция, как подписать файл: <u>https://crypto.kontur.ru/help/sign</u>.

После подписания вы получите файл в формате SIG. Он автоматически появится в той же папке, где размещен исходный XML-файл.

2. Инструменты КриптоПро:

Инструменты КриптоПро подойдут, если у вас установлена программа «КриптоПро CSP» версии 5.0 и выше.

1. В меню «Пуск» найдите программу «Крипто-Про» → «Инструменты КриптоПро» или «CPTools».

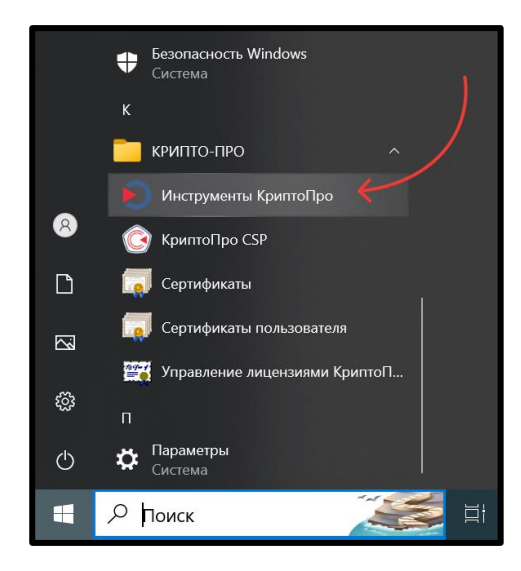

2. В открывшемся окне перейдите в раздел «Создание подписи» и выберите сертификат руководителя, которым нужно подписать доверенность.

| ව cptools - Инструменты КриптоПро |                      |               |          | -       |        | × |
|-----------------------------------|----------------------|---------------|----------|---------|--------|---|
| <b>Q</b> Поиск                    | Создание по,         | дписи         |          |         |        |   |
| Обшее                             | <b>Q</b> Поиск серти | фиката        |          |         |        |   |
|                                   |                      | and Suspend   |          |         |        |   |
| Облачный провайдер                |                      |               |          |         |        |   |
| Контейнеры                        |                      |               |          |         |        |   |
| Сертификаты                       |                      |               |          |         |        |   |
| Создание подписи                  |                      |               |          |         |        |   |
| Проверка подписи                  |                      |               |          |         |        |   |
| Зашифровать файл                  |                      |               |          |         |        |   |
| Расшифровать файл                 |                      |               |          |         |        |   |
|                                   | Выбрать фай          | л для подписи | Сохранит | ь подпи | сь как |   |
|                                   |                      |               |          |         |        |   |
| Показать расширенные              |                      | Под           | писать   |         |        |   |

- 3. Нажмите на кнопку «Выбрать файл для подписи» и выберите XML-файл, созданный на сайте **ФНС**.
- 4. Нажмите «Сохранить подпись как» и выберите папку, куда нужно сохранить подписанный файл.
- 5. В левом нижнем углу нажмите «Показать расширенные» и поставьте галочку «Создать отсоединенную подпись».

| 👂 cptools - Инструменты КриптоПро |                                    |              | -             |      | × |
|-----------------------------------|------------------------------------|--------------|---------------|------|---|
| <b>Q</b> Поиск                    | Создание подписи                   |              |               |      |   |
| Общее                             | <b>Q</b> Поиск сертификата         |              |               |      |   |
|                                   | Reasonable and Second State        |              | -             | -    |   |
| Облачный провайдер                |                                    |              |               |      |   |
| Контейнеры                        |                                    |              |               |      |   |
| Сертификаты                       |                                    |              |               |      |   |
| Создание подписи                  |                                    |              |               |      |   |
| Проверка подписи                  |                                    |              |               |      |   |
| Зашифровать файл                  | Использовать локальное жранилище   | е компьютера |               |      |   |
| Расшифровать файл                 | Создать отсоединённую подпись      |              |               |      |   |
|                                   | Выбрать файл для подписи Сохранить |              | ь подпись как |      |   |
| Управление носителями             | C:\Users\sokolova\Downloads\запpc  |              | loads\3       | апрс |   |
| Скрыть расширенные                | Подписать                          |              |               |      |   |

6. Нажмите «Подписать».

| O cptools - Инструменты КриптоПро |                                   | - 🗆 X                      |  |  |
|-----------------------------------|-----------------------------------|----------------------------|--|--|
| <b>Q</b> Поиск                    | Создание подписи                  |                            |  |  |
| Общее                             | <b>Q</b> Поиск сертификата        |                            |  |  |
| Облачный провайдер                |                                   | antiant call. Thear terms. |  |  |
| Контейнеры                        |                                   |                            |  |  |
| Сертификаты                       |                                   |                            |  |  |
| Создание подписи                  |                                   |                            |  |  |
| Проверка подписи                  |                                   |                            |  |  |
| Зашифровать файл                  | Использовать локальное хранили    | ще компьютера              |  |  |
| Расшифровать файл                 | Создать отсоединённую подпись     | -                          |  |  |
|                                   | Выбрать файл для подписи          | Сохранить подпись как      |  |  |
| Управление носителями             | C:\Users\sokolova\Downloads\3anpc |                            |  |  |
| Скрыть расширенные                | Подписать                         |                            |  |  |

После подписания в указанной папке появится файл в формате P7S.

Шаг 15. Заходим на сайт в ФНС (<u>https://m4d.nalog.gov.ru/emchd</u>), наводим на вкладку МЧД и нажимаем кнопку «Загрузить в реестр».

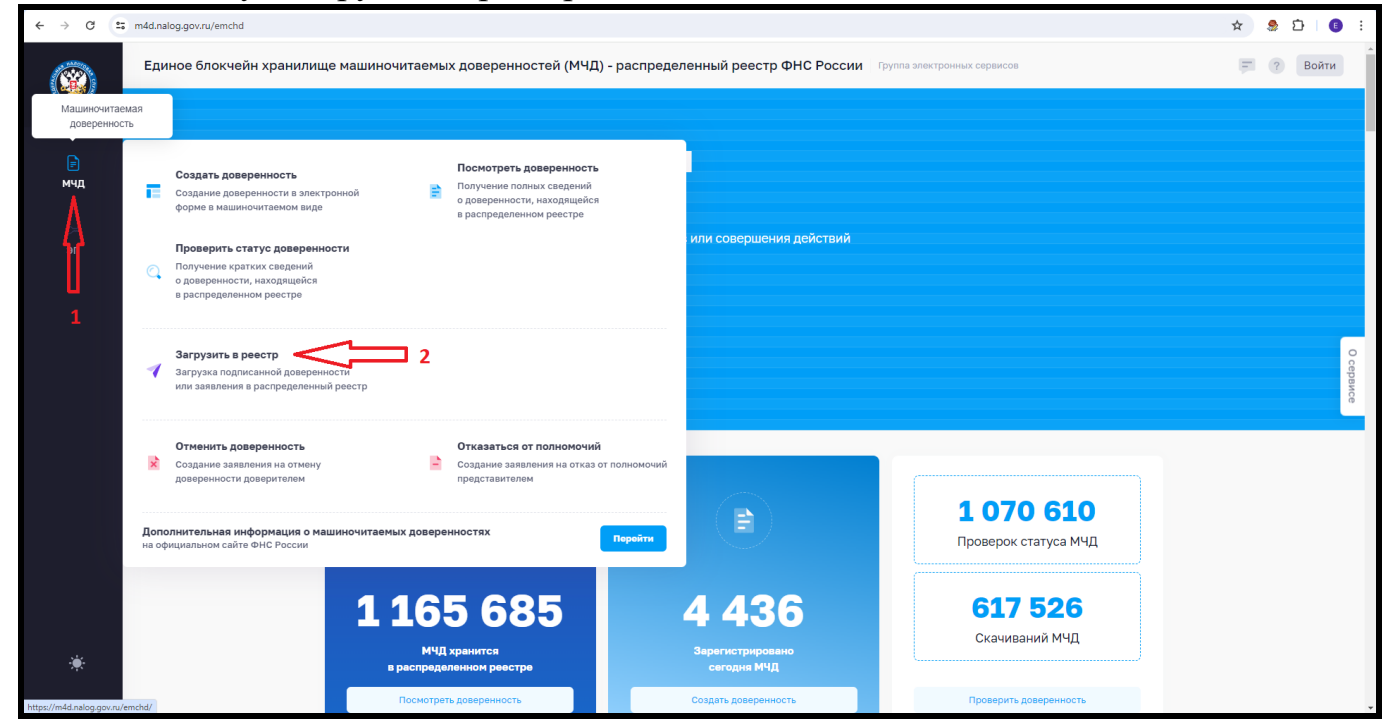

Шаг 16. Загружаем сформированный на сайте ФНС файл XML(1) и загружаем подписанную доверенность(2). Нажимаем кнопку «Загрузить»(3).

| ← → C 😁         | m4d.nalog.gov.ru/emchd/upload                     |                                                                                                    | 🖈 🌻 🎦 📑 🗄             |
|-----------------|---------------------------------------------------|----------------------------------------------------------------------------------------------------|-----------------------|
|                 | Единое блокчейн хранилище машиночитаемых доверенн | остей (МЧД) - распределенный реестр ФНС России Группа электронных сервисов                                                                                                    | = ? Войти             |
|                 | 🝼 Загрузить в распределенный реестр               |                                                                                                    |                       |
| <b>⊫</b><br>мчд | ტ Начать сначала                                  | Чтобы направить документ в распределенный реестр, приложите XML-файл доверенности или заявления. ×<br>Передаваемые документы должны быть подписаны открепленной квалифицированной электронной подписью. |                       |
| ст<br>ЭП        |                                                   | Объем загруженного файла 30 МБ                                                                                                    |                       |
|                 |                                                   | Исходный документ*                                                                                                    |                       |
|                 |                                                   | Выберите файл или перетащите сюда для загрузки<br>Формат загружаемого файла – XML, максимальный размер – 1 Мб                                                                                           | O cepar               |
|                 |                                                   | Файл с подписью*                                                                                                    | ice                   |
|                 | 2                                                 | Выберите файл или перетащите сюда для загрузки     Формат загружаемого файла – SIO, Р75 или SON, максимальный размер – 29 Мб                                                                            |                       |
|                 |                                                   | 3 Загрузить                                                                                                    |                       |
|                 |                                                   |                                                                                                    |                       |
|                 | 2024 👁 Федеральная налоговая служба               | Контакт-центр: 8 800 222-22-22 Обратиться в службу технической поддержки                                                                                                    | Все сервисы Госуслуги |

В течение нескольких минут МЧД пройдет регистрацию в ФНС — это видно по статусу доверенности здесь же на портале. После этого ее можно применять при подписании документов от лица представителя, прикладывая номер доверенности или 2 файла: XML-файл и файл электронной подписи в формате SIG, P7S или SGN.